## Setting Your PIN

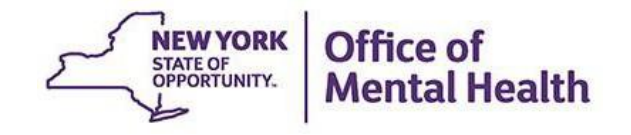

#### **Setting Your PIN**

- Login to the Self-Service Console (<u>https://mytoken.ny.gov/</u>)
  - For non-OMH/State PC employees: Login to the Console using your OMH-issued User ID and temporary password provided in your mobile token confirmation email
  - For OMH & State PC employees: Login to the Console using your work email address and computer password
- Under the "My Authenticators" section, click on "Create PIN"
  - This would be the same process for mobile tokens and hard tokens

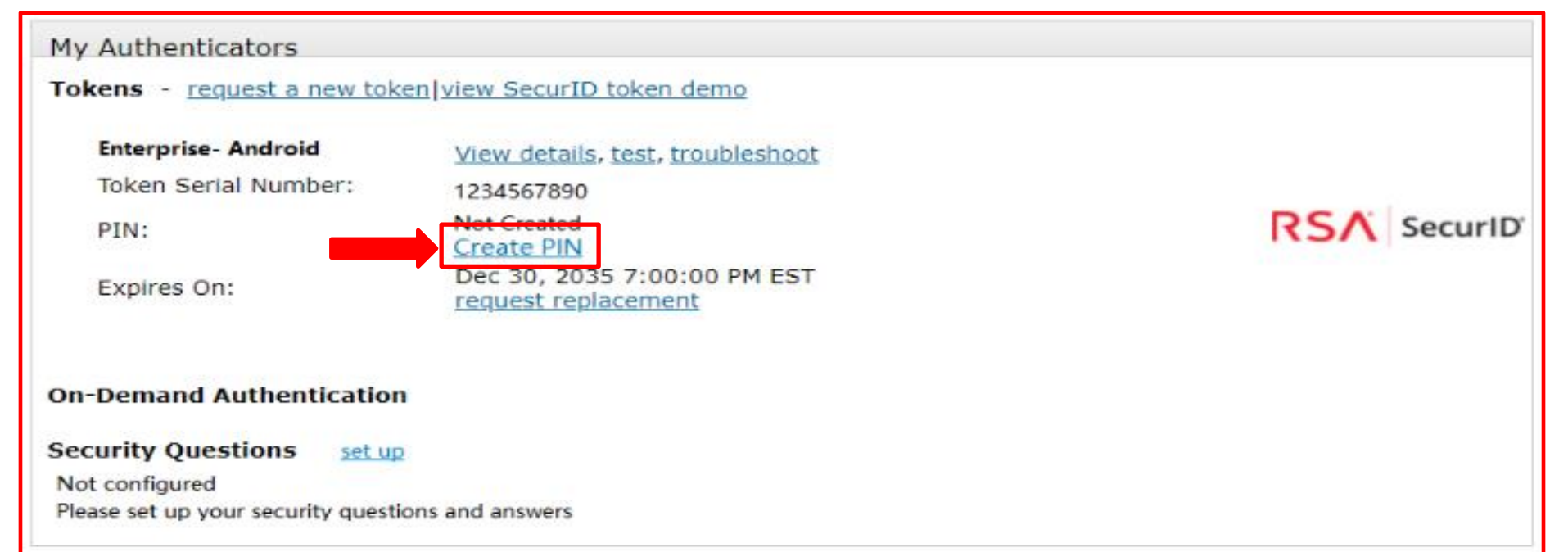

#### **Setting Your PIN**

- You'll then be prompted to create an 8-digit PIN
  - Note: Your PIN cannot begin with zero, and cannot have sequential or consecutive numbers (forward or reverse) such as 1111111, 12341234, 12345678, or 12344321

| SRSA Secure Logon - New RSA Sec ×     ×     +                                                                                                    | - 6        | þ        | $\times$ |
|----------------------------------------------------------------------------------------------------|------------|----------|----------|
| ← → C ☆ 🏟 mytoken.ny.gov/IMS-AA-IDP/PasscodeProcessor.do                                                                                                    | ☆          | 0        | :        |
| Apps PSYCKES QA L LATSnet Home                                                                                                    |            |          |          |
| NEW YORK         Office of Information           Technology Services                                                                                                    |            |          |          |
| New RSA SecurID PIN Required                                                                                                    |            |          |          |
| Either you do not have a PIN yet, or security policy requires a PIN change.                                                                                                    |            |          | U.       |
| If you are prompted to enter your next tokencode, wait until the tokencode (the number on your RSA SecurID token) changes, then enter that new tokencode.<br><b>Note:</b> It may take a minute or more for the tokencode to change. |            |          | U        |
| Create New PIN                                                                                                    |            |          | Ш        |
| New PIN: •••••••• What is a valid pin?                                                                                                    |            |          | Ш        |
| Confirm New PIN:                                                                                                    |            |          | ш        |
| Cancel OK By logging into the application you agree that you will utilize this application only for the purpose intended and recognize that any mischievous or malicious activity is expressly prohibited and may su                | ıbject you | to legal |          |

For assistance contact your current RSA token administrators.

New York State Office of Information Technology Services

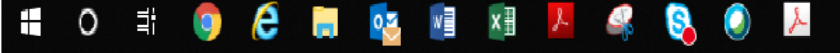

# Login Instructions for Non-OMH/State PC Employees

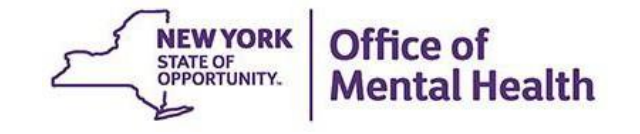

### **Login to PSYCKES**

- Go to PSYCKES Home Page: <u>www.psyckes.org</u>
- Click "Login to PSYCKES"

| Login to PSYCKES    |            |
|---------------------|------------|
| Login Instructions  |            |
| About PSYCKES       | PS)<br>imp |
| PSYCKES Training    |            |
| Materials           |            |
| PSYCKES Training    |            |
| Webinars            |            |
| Quality Indicators  |            |
| Implementing        |            |
| PSYCKES             | Wh         |
| Quality Improvement |            |
| Collaboratives      |            |
| MyCHOIS             |            |
| Contact Us          |            |
|                     |            |

#### PSYCKES Home

<u>PSYCKES</u> is a HIPAA-compliant web-based application designed to support clinical decision making, care coordination, and quality improvement in New York State.

#### LOGIN TO PSYCKES

#### What's New?

- PSYCKES new features release 7.9.0 went live on October 31, 2023. Updates include:
  - Unified API Clinical Summary View Updates
  - New "Notifications" Section in the Clinical Summary
  - Search Diagnoses from All Available Positions in Recipient Search
  - Name Format Updates on the Recipient Search Results Page
  - New Client Residence Region and County Filters in Statewide Reports
  - iOS Mobile App 7.0 Enhancements
- · View the Release Notes for more details.
- Instructions for how to use the Self-Service Console are available on our <u>Login Instructions</u> page. The console is a way to manage your RSA token and PIN, which are needed to login to PSYCKES. Login to the console and set up your security questions; if you ever need to reset your own PIN or request, activate, or troubleshoot a token, the console is the place to go!

#### **Identity Management Portal**

- You will then be brought to the Identity Management Portal screen
- Here you can select if you are logging into the PSYCKES application as an:
  - OMH Provider (for OMH & State PC employees only) or
  - External/Local Provider (for all non-OMH/State PC employees)

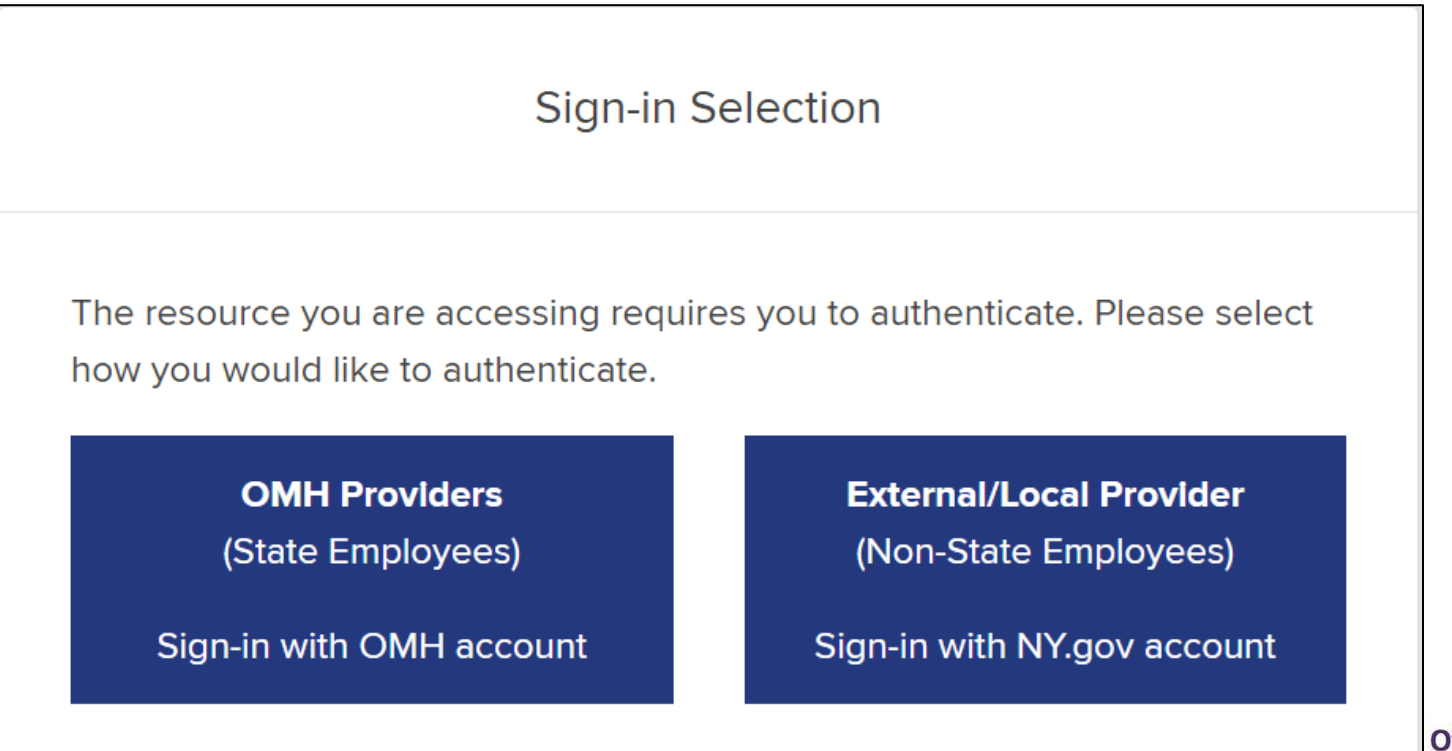

Office of Mental Health

### Identity Management Portal External/Local Providers

- For **non-OMH/State PC employees**, you will select the following option:
  - External/Local Provider (Non-State Employees) Sign-in with NY.gov account

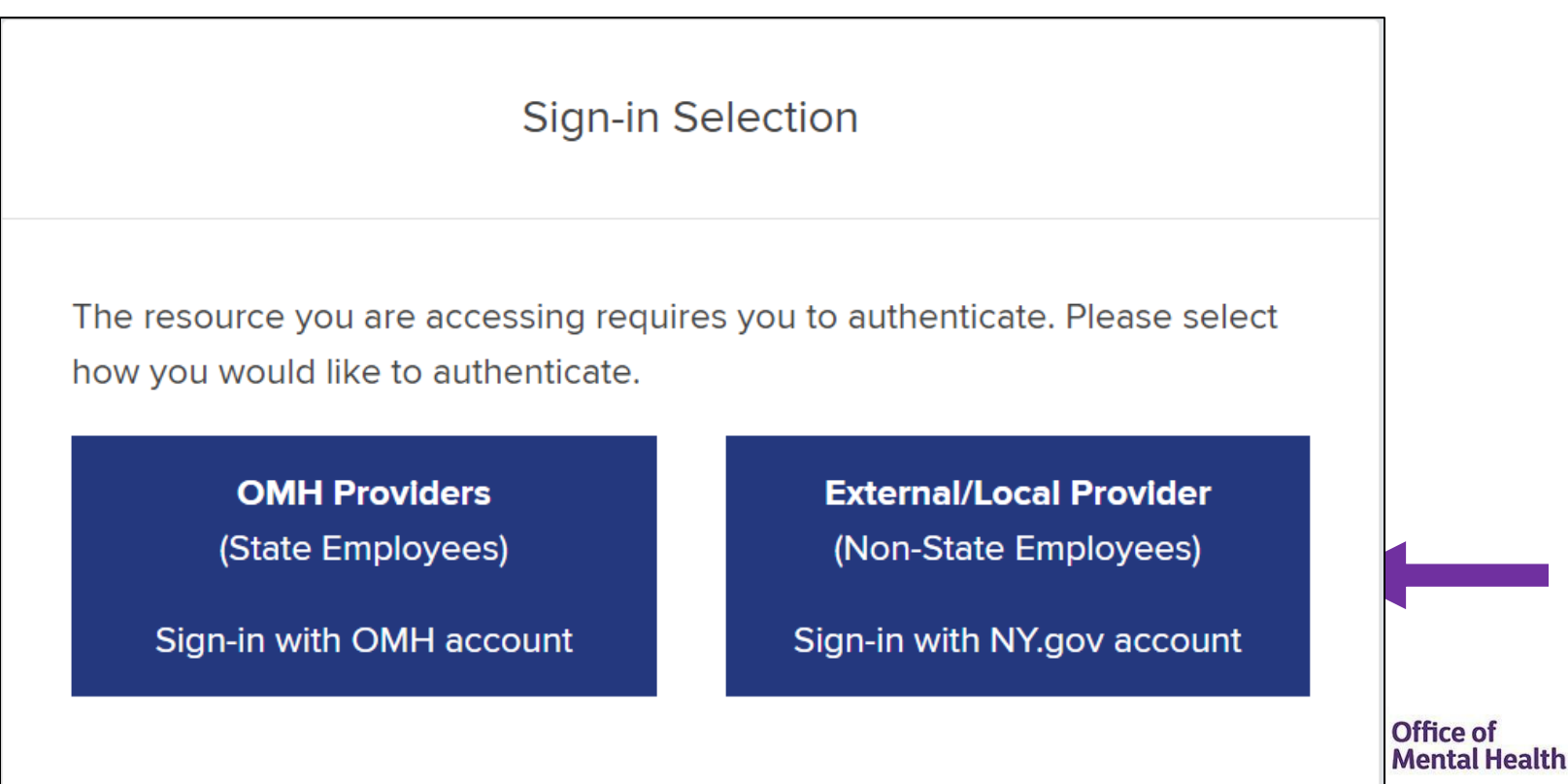

### **Identity Management Portal**

#### **External/Local Providers**

- You will then be brought to the RSA SecurID page
- Type in your assigned PSYCKES User ID in the "Username" box
- Open your RSA token
- Input your PIN
- Copy/paste or type in your passcode into the "Passcode" box
- Then click "Sign In"
- NOTE: Below the "Sign In" button, you'll see instructions based on your token type (i.e., software vs. hardware)

|                                                                                                    | RSA SecurID                                                                                                    |
|----------------------------------------------------------------------------------------------------|----------------------------------------------------------------------------------------------------|
| The resource you a<br>RSA SecurID token.                                                                                                    | re accessing requires you to authenticate using your                                                                                                    |
| Enter your usernam                                                                                                    | ie and token passcode.                                                                                                    |
| Username                                                                                                    |                                                                                                    |
| LOOOOMHH                                                                                                    |                                                                                                    |
| Passcode                                                                                                    |                                                                                                    |
|                                                                                                    |                                                                                                    |
| · · · · · · · · · · · · · · · · · · ·                                                                                                    |                                                                                                    |
|                                                                                                    | Sian In                                                                                                    |
|                                                                                                    | 5                                                                                                    |
| Instructions                                                                                                    |                                                                                                    |
| RSA software toker                                                                                                    | n                                                                                                    |
| Launch the SecurID                                                                                                    | app on your device and enter your RSA Personal                                                                                                    |
| Identification Numb                                                                                                    | er (PIN). Then enter <u>only</u> the eight-digit passcode from                                                                                                    |
|                                                                                                    | o the passcode field on this page (do not enter your Pl                                                                                                    |
| the SecurID app into                                                                                                    |                                                                                                    |
| the SecurID app into<br>in the passcode field                                                                                                    | d).                                                                                                    |
| the SecurID app into<br>in the passcode field<br>Important: Entering<br>passcode that will n                                                                                                    | d).<br>the wrong PIN in the SecurID app will generate a<br>ot work.                                                                                                    |
| the SecurID app into<br>in the passcode field<br>Important: Entering<br>passcode that will n<br>RSA hardware toke                                                                                                    | d).<br>the wrong PIN in the SecurID app will generate a<br>ot work.<br>:n                                                                                                    |
| the SecurID app into<br>in the passcode field<br><b>Important:</b> Entering<br>passcode that will n<br><b>RSA hardware toke</b><br>The hardware token                                                                                          | d).<br>the wrong PIN in the SecurID app will generate a<br>iot work.<br>n<br>generates a new six-digit passcode every sixty                                                                                                    |
| the SecurID app into<br>in the passcode field<br><b>Important:</b> Entering<br>passcode that will n<br><b>RSA hardware toke</b><br>The hardware token<br>seconds. To login, e                                                                  | d).<br>the wrong PIN in the SecurID app will generate a<br>iot work.<br>n<br>generates a new six-digit passcode every sixty<br>nter your Personal Identification Number <u>followed by</u>                                                                                                    |
| the SecurID app into<br>in the passcode field<br><b>Important:</b> Entering<br>passcode that will n<br><b>RSA hardware toke</b><br>The hardware token<br>seconds. To login, e<br>(no spaces) the toke                                          | d).<br>the wrong PIN in the SecurID app will generate a<br>iot work.<br>n<br>generates a new six-digit passcode every sixty<br>nter your Personal Identification Number <u>followed by</u><br>en's six-digit passcode into the passcode field on this                                                               |
| the SecurID app into<br>in the passcode field<br><b>Important:</b> Entering<br>passcode that will n<br><b>RSA hardware toke</b><br>The hardware token<br>seconds. To login, e<br>(no spaces) the token<br>page.                                | d).<br>the wrong PIN in the SecurID app will generate a<br>iot work.<br>n<br>generates a new six-digit passcode every sixty<br>inter your Personal Identification Number <u>followed by</u><br>in's six-digit passcode into the passcode field on this                                                              |
| the SecurID app into<br>in the passcode field<br><b>Important:</b> Entering<br>passcode that will n<br><b>RSA hardware toke</b><br>The hardware token<br>seconds. To login, e<br>(no spaces) the token<br>page.<br><b>Important:</b> Five inco | d).<br>the wrong PIN in the SecurID app will generate a<br>iot work.<br>n<br>generates a new six-digit passcode every sixty<br>inter your Personal Identification Number <u>followed by</u><br>en's six-digit passcode into the passcode field on this<br>prrect attempts will lock users out. If you are locked ou |

For additional assistance with your RSA SecurID token, please click here.

Login Instructions OMH & State PC Employees

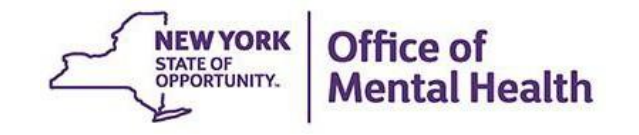

### **Login to PSYCKES**

- Go to PSYCKES Home Page: <u>www.psyckes.org</u>
- Click "Login to PSYCKES"

| Login to PSYCKES    |            |
|---------------------|------------|
| Login Instructions  |            |
| About PSYCKES       | PS)<br>imp |
| PSYCKES Training    |            |
| Materials           |            |
| PSYCKES Training    |            |
| Webinars            |            |
| Quality Indicators  |            |
| Implementing        |            |
| PSYCKES             | Wh         |
| Quality Improvement |            |
| Collaboratives      |            |
| MyCHOIS             |            |
| Contact Us          |            |
|                     |            |

#### PSYCKES Home

<u>PSYCKES</u> is a HIPAA-compliant web-based application designed to support clinical decision making, care coordination, and quality improvement in New York State.

#### LOGIN TO PSYCKES

#### What's New?

- PSYCKES new features release 7.9.0 went live on October 31, 2023. Updates include:
  - Unified API Clinical Summary View Updates
  - New "Notifications" Section in the Clinical Summary
  - Search Diagnoses from All Available Positions in Recipient Search
  - Name Format Updates on the Recipient Search Results Page
  - New Client Residence Region and County Filters in Statewide Reports
  - iOS Mobile App 7.0 Enhancements
- · View the Release Notes for more details.
- Instructions for how to use the Self-Service Console are available on our <u>Login Instructions</u> page. The console is a way to manage your RSA token and PIN, which are needed to login to PSYCKES. Login to the console and set up your security questions; if you ever need to reset your own PIN or request, activate, or troubleshoot a token, the console is the place to go!

#### **Identity Management Portal**

- You will then be brought to the Identity Management Portal screen
- Here you can select if you are logging into the PSYCKES application as an:
  - OMH Provider (for OMH & State PC employees only) or
  - External/Local Provider (for all non-OMH/State PC employees)

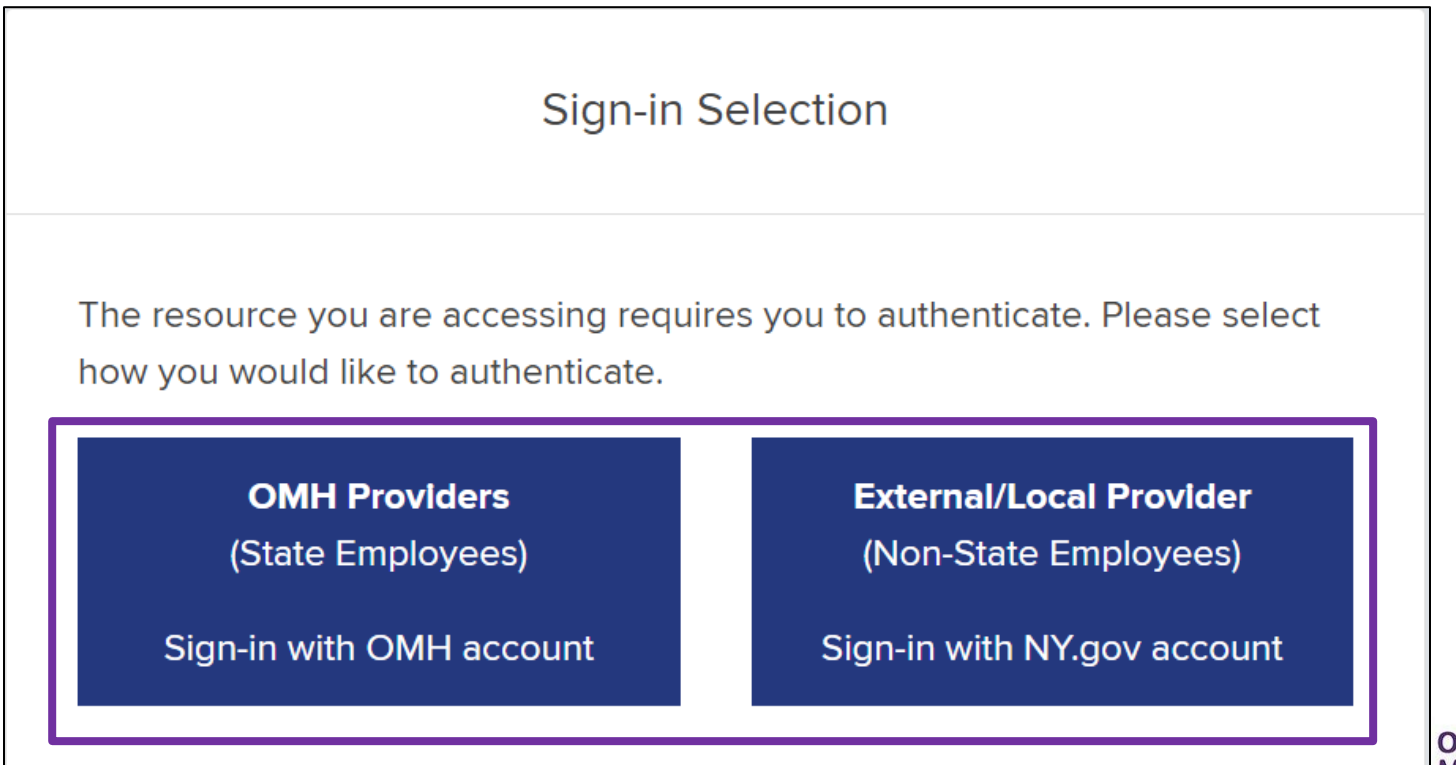

Office of Mental Health

### Identity Management Portal OMH & State PC Employees

- For **OMH and State PC employees**, you will select the following option:
  - OMH Providers (State Employees) Sign-in with OMH account

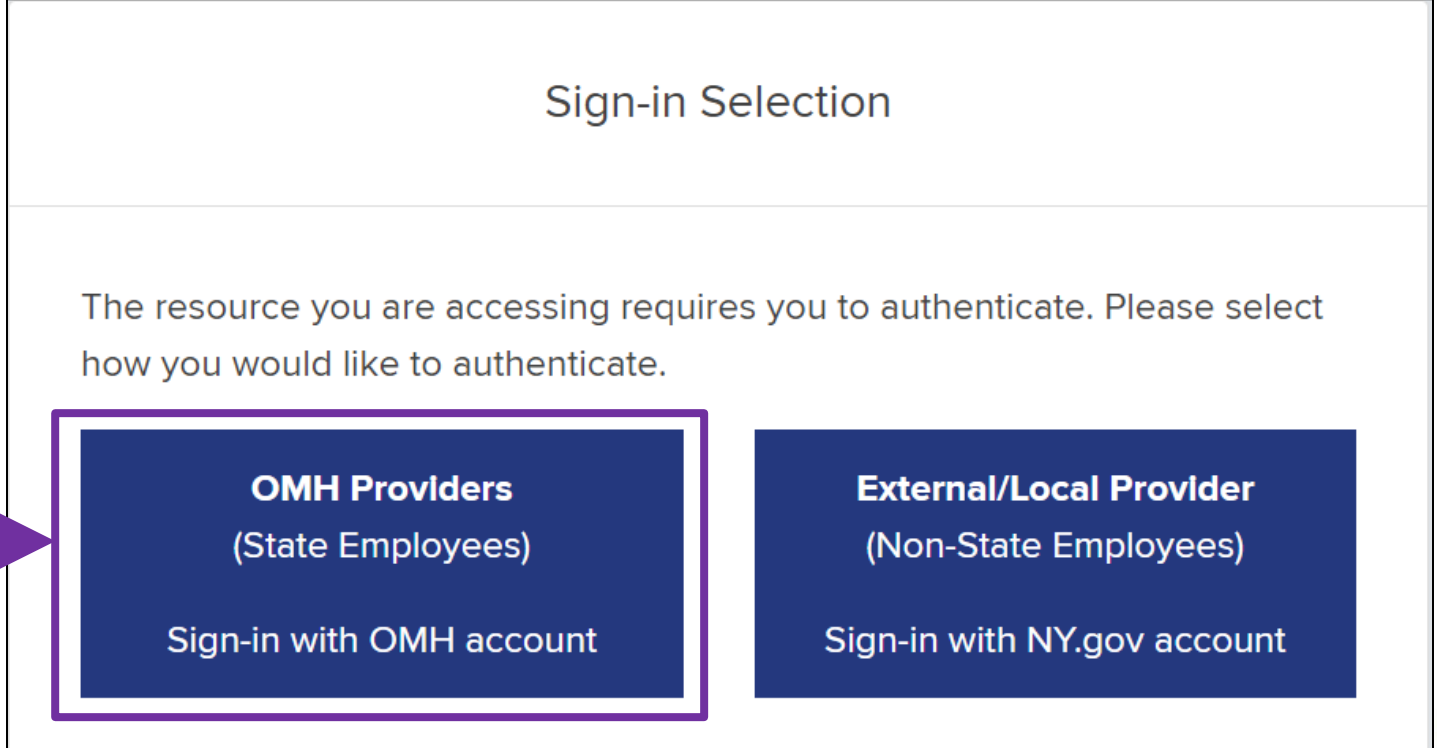

Office of Mental Health

#### Identity Management Portal OMH & State PC Employees

- You will then be brought to the Single Sign On screen
- Open your RSA token
- Input your PIN
- Copy/paste or type in your passcode into the "Passcode" box
- Then click "Submit"
- NOTE: Below the "Submit" button, you'll see instructions based on your token type (i.e., soft token vs. hard token)

#### State of New York Enterprise Single Sign On

For security reasons, we require additional information to verify your account

| Enter your RSA SecurID passcode. |                         |
|----------------------------------|-------------------------|
| ••••••                           |                         |
| Submit                           | Secured by <b>RSA</b> ® |

**RSA** <u>soft token</u> app: Launch the RSA app on your device and enter your Personal Identification Number (PIN) (*this is the number, you selected when activating the RSA app*). Enter <u>only</u> the eight-digit passcode field (do not enter your PIN in the passcode field). Your passcode refreshes every sixty seconds. Important: If you have difficulty logging in, ensure the correct PIN was entered. Entering the wrong PIN, will generate a passcode that will not work.

**RSA** <u>hard token</u>: Your hard token generates a random, six-digit passcode every sixty seconds. To complete your login, enter your Personal Identification Number (*this is the number you selected when you activated your hard token*) <u>and</u> the token's six-digit passcode, with no spaces between them, into the passcode field.

**Important:** Five incorrect attempts will lock users out. If you are locked out you will need to reset your PIN in the **Self-Service Portal** at https://mytoken.ny.gov.

Should your require additional assistance logging in with your RSA SecurID Token, please click here.

## Troubleshooting Login Errors

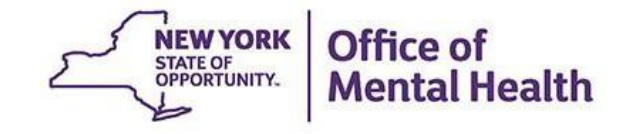

### **Authentication Error**

External/Local Providers (Non-OMH/State PC Employees)

- Troubleshooting steps:
  - Confirm you are logging in correctly with correct User ID, PIN, and passcode
  - 2. Wait 15-20 minutes and attempt to login again
  - 3. Clear your browser's history/cache
  - 4. Login to the Self-Service Console\* to change your PIN or contact the OMH Helpdesk to request a PIN reset

| RSA SecurID                                                                                                    |  |  |  |
|----------------------------------------------------------------------------------------------------|--|--|--|
| The resource you are accessing requires you to authenticate using your RSA SecurID token.                                                                                                    |  |  |  |
| Enter your username and token passcode.                                                                                                    |  |  |  |
| Authentication failed                                                                                                    |  |  |  |
| Username                                                                                                    |  |  |  |
| l0000mhh                                                                                                    |  |  |  |
| Passcode                                                                                                    |  |  |  |
| Sign In                                                                                                    |  |  |  |
| Instructions<br>RSA software token                                                                                                    |  |  |  |
| Launch the SecurID app on your device and enter your RSA Personal<br>Identification Number (PIN). Then enter <b>only</b> the eight-digit passcode from<br>the SecurID app into the passcode field on this page (do not enter your PIN<br>in the passcode field).<br><b>Important:</b> Entering the wrong PIN in the SecurID app will generate a<br>passcode that will not work. |  |  |  |
| RSA hardware token                                                                                                    |  |  |  |
| The hardware token generates a new six-digit passcode every sixty seconds. To login, enter your Personal Identification Number <u>followed by</u> (no spaces) the token's six-digit passcode into the passcode field on this                                                                                                    |  |  |  |

page

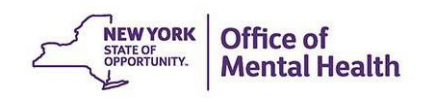

\*For instructions on how to login to the Self-Service Console and change your PIN, navigate <u>here</u>.

### **Authentication Error**

OMH Providers (OMH & State PC Employees)

- Troubleshooting steps:
  - 1. Confirm you're logging in with the correct PIN and passcode
  - 2. Wait 15-20 minutes and attempt to login again
  - 3. Clear your browser's history/cache
  - 4. Login to the Self-Service Console\* to change your PIN or contact the ITS Helpdesk to request a PIN reset

\*For instructions on how to login to the Self-Service Console and change your PIN, navigate <u>here</u>.

#### State of New York Enterprise Single Sign On For security reasons, we require additional information to verify your account Enter your RSA SecurID passcode. Authentication failed. Passcode Submit Secured by RSA RSA soft token app: Launch the RSA app on your device and enter your Personal Identification Number (PIN) (this is the number, you selected when activating the RSA app). Enter only the eight-digit passcode field (do not enter your PIN in the passcode field). Your passcode refreshes every sixty seconds. Important: If you have difficulty logging in, ensure the correct PIN was entered. Entering the wrong PIN, will generate a passcode that will not work. RSA hard token: Your hard token generates a random, six-digit passcode every sixty seconds. To complete your login, enter your Personal Identification Number

(this is the number you selected when you activated your hard token) <u>and</u> the token's six-digit passcode, with no spaces between them, into the passcode field.

**Important:** Five incorrect attempts will lock users out. If you are locked out you will need to reset your PIN in the **Self-Service Portal** at https://mytoken.ny.gov.

Should your require additional assistance logging in with your RSA SecurID Token, please click here.

### **Authentication Error Tips**

- Confirm you are logging in correctly:
  - 1. Navigate to the PSYCKES homepage

**NOTE:** Do not bookmark the Identity Management Portal screen itself, instead bookmark the PSYCKES homepage <u>www.psyckes.org</u>

- 2. Confirm you are using the correct User ID and/or PIN
- 3. Make sure that the passcode is not about to change when pasting/entering into login screen

### **Troubleshoot Login Error: Clear Cache**

- How to clear your browser's history/cache in Microsoft Edge:
  - 1. Navigate to the <sup>…</sup> icon in the upper righthand corner of the Microsoft Edge screen
  - 2. Hover over "History"
  - 3. Select "More Options" icon ...
  - 4. Select "Clear Browsing Data"
  - 5. Confirm the first four boxes are checked off
  - 6. Click "Clear now"

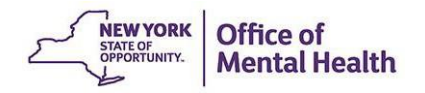

#### **Troubleshoot Login Error: Clear Cache** Steps 1 – 2 in Microsoft Edge

|              | 💮 New tab   | × +                                                                         |                       | New tab                          | Ctrl+T       |     |
|--------------|-------------|-----------------------------------------------------------------------------|-----------------------|----------------------------------|--------------|-----|
| $\leftarrow$ | ightarrow C | Q Search or enter web address                                               |                       | New window                       | Ctrl+N       |     |
|              |             |                                                                             | l                     | New InPrivate window             | Ctrl+Shift+N | 1   |
|              |             |                                                                             |                       | Zoom —                           | 100% +       | 2   |
|              | 🗄 🔈 4       | ۰۴                                                                          | ₹≡                    | Favorites                        | Ctrl+Shift+O |     |
|              |             | Search New York State Office of Information Technology Services and the web | Ē                     | Collections                      | Ctrl+Shift+Y |     |
|              |             | Search New York State Office of Information Technology Services and the web | 9                     | History                          | Ctrl+H       |     |
|              |             |                                                                             | $\overline{\uparrow}$ | Downloads                        | Ctrl+J       |     |
|              |             |                                                                             | B                     | Apps                             |              | >   |
|              |             |                                                                             | ¢                     | Extensions                       |              | - 1 |
|              |             |                                                                             | ð                     | Print                            | Ctrl+P       |     |
|              |             |                                                                             | Î                     | Web capture                      | Ctrl+Shift+S |     |
|              |             |                                                                             | Ø                     | Share                            |              | - 1 |
|              |             |                                                                             | ඛ                     | Find on page                     | Ctrl+F       |     |
|              |             |                                                                             | A∌                    | Read aloud                       | Ctrl+Shift+U |     |
|              |             |                                                                             | J                     | Reload in Internet Explorer mode |              | - 1 |
|              |             |                                                                             |                       | More tools                       |              | >   |
|              |             |                                                                             | භි                    | Settings                         |              |     |
|              |             |                                                                             | ?                     | Help and feedback                |              | >   |
| Offic        | e 365       |                                                                             |                       | -                                |              |     |

#### Troubleshoot Login Error: Clear Cache Steps 3 – 4 in Microsoft Edge

| × +                                                                         |                                      | —       | 0     | × |
|-----------------------------------------------------------------------------|--------------------------------------|---------|-------|---|
| Q Search or enter web address                                               | ᡬ₀ 🚨 🗘 ᡬ≞                            | 6       |       |   |
|                                                                             | History                              | ຸ 🛠     |       |   |
|                                                                             | All Re. 🖸 Open history page          |         |       |   |
|                                                                             | (교) Clear browsing data<br>Yesterday |         | 4 දරු |   |
| Search New York State Office of Information Technology Services and the web | G Go, Show history button in toolb   | ar I AM |       |   |
| Search New York State Office of Information Technology Services and the web | Wednesday, December 15, 2021         |         |       |   |
|                                                                             | REDCap                               | 2:25 PM |       |   |
|                                                                             | Monday, December 13, 2021            |         |       |   |
|                                                                             | My Homepage 1   ITSM System          | 2:26 PM |       |   |
|                                                                             | O ITSM System                        | 1:35 PM |       |   |
|                                                                             |                                      |         |       |   |

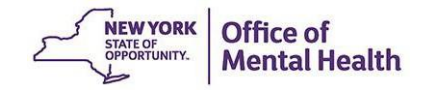

## Troubleshoot Login Error: Clear Cache Steps 5 – 6 in Microsoft Edge

| //settings/cle | earBrowser | Data                                                                                                    |                  |
|----------------|------------|----------------------------------------------------------------------------------------------------|------------------|
| -71            |            |                                                                                                    |                  |
|                |            |                                                                                                    |                  |
|                |            | ×                                                                                                    |                  |
|                |            | Clear browsing data                                                                                     |                  |
|                |            | Time range                                                                                              | <b>/.</b>        |
|                | <b>9</b> - | Last hour 🗸                                                                                             | efforts          |
|                |            | Browsing history                                                                                        |                  |
|                | Tracki     | None                                                                                                    |                  |
| N              | Nebsite    | Download history                                                                                        | use this info to |
| Ł              | persona    | Cookies and other site data                                                                             | aven't visited.  |
|                | Track      | From 6 sites. Signs you out of most sites.                                                              |                  |
|                |            | Cached images and files                                                                                 |                  |
|                |            | slowly on your next visit.                                                                              |                  |
|                | • ,        | Clear browsing data for Internet Explorer mode                                                          | you haven't      |
|                | • ;        | Sync is turned off. When you turn on sync, this data will be cleared                                    | y be less        |
|                | • :        | across all synced devices signed in to<br>Melanie.Mongillo@omh.ny.gov. To clear browsing data from this | d                |
|                | • •        | device only, <u>sign out first</u> .                                                                    | ckers            |
|                |            | Clear now Cancel                                                                                        |                  |
|                | Block      |                                                                                                    |                  |

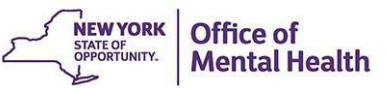

### **Troubleshoot Login Error: Clear Cache**

- How to clear your browser's history/cache in Google Chrome
  - 1. Navigate to the <sup>‡</sup> icon in the upper righthand corner of the Google Chrome screen
  - 2. Hover over "History"
  - 3. Select "History"
  - 4. Select "Clear browsing data"
  - 5. Change time range to "All time"
  - 6. Confirm first four boxes are checked off
  - 7. Click "Clear data"

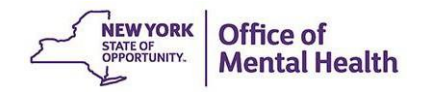

### **Troubleshoot Login Error: Clear Cache** Steps 1 – 3 in Google Chrome

|                                                                         | New tab<br>New window<br>New incognite | o window     | Ctrl+ | Ctrl+T<br>Ctrl+N<br>Shift+N |
|-------------------------------------------------------------------------|----------------------------------------|--------------|-------|-----------------------------|
| History 3 Ctrl+H                                                        | History 2                              |              |       |                             |
| Recently closed     New York State Office of Mental Health Ctrl+Shift+T | Downloads<br>Bookmarks                 |              |       | Ctrl+J                      |
|                                                                         | Zoom                                   | - 10         | 0% +  | 53                          |
|                                                                         | Cast<br>Find<br>More tools             |              |       | Ctrl+F                      |
|                                                                         | Edit                                   | Cut          | Сору  | Past                        |
| e                                                                       | Settings<br>Help                       |              |       |                             |
|                                                                         | Exit                                   |              |       |                             |
|                                                                         | Managed by 1                           | our organiza | tion  |                             |

**NEW YORK** 

STATE OF OPPORTUNITY. Office of

**Mental Health** 

#### **Troubleshoot Login Error: Clear Cache** Steps 4 – 7 in Google Chrome

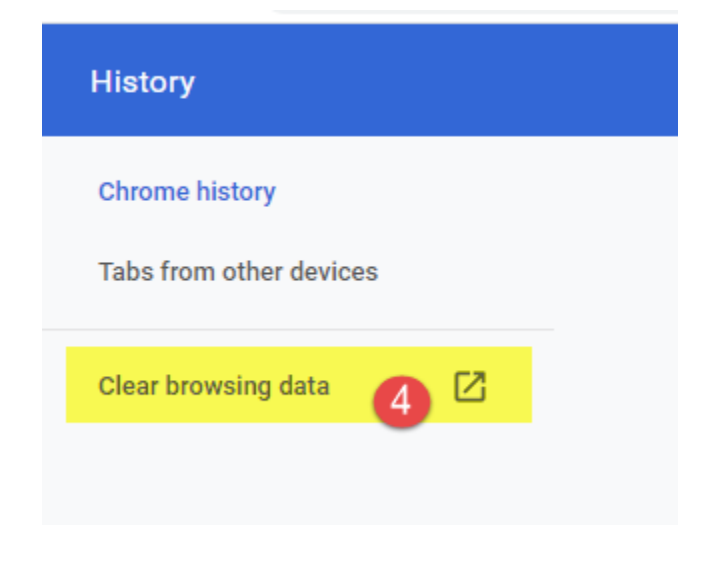

| Clea     | ar brow          | sing data                          |                  |   |
|----------|------------------|------------------------------------|------------------|---|
|          |                  | Basic                              | Advanced         |   |
| Time     | e range          | All time 5                         | •                |   |
| 6<br>✓   | Brows<br>211 ite | ing history<br>ems                 |                  |   |
|          | Downl<br>None    | oad history                        |                  |   |
|          | Cookie<br>From 9 | es and other site data<br>94 sites |                  |   |
| <b>~</b> | Cache<br>14.6 N  | d images and files<br>1B           |                  |   |
|          | Passw<br>None    | rords and other sign-in data       |                  |   |
| _        | Autofil          | l form data                        |                  |   |
|          |                  |                                    | Cancel Clear dat | а |

#### **Authentication Error: Reset PIN**

- If you still cannot login after completing the troubleshooting steps, contact the OMH/ITS Helpdesk and request a PIN reset:
  - External Providers (Non-OMH/State PC Employees): <u>healthhelp@its.ny.gov</u>
  - OMH & State PC Employees: <u>fixit@its.ny.gov</u>

#### • NOTE:

- Your PIN must contain 8-digits
- Your PIN cannot begin with zero
- Your PIN cannot be a PIN you've used before
- Your PIN cannot have sequential and consecutive numbers (forward or reverse) such as 1111111, 12341234, 12345678, or 12344321

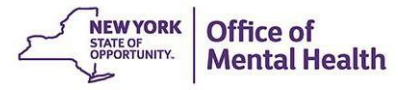